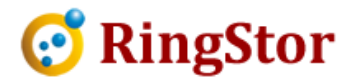

# **RingStor Cloud – Office 365 Mailbox**

This document provides detailed information for Office 365 mailbox backup and restore in RingStor Enterprise software suite.

## **Office 365 Mailbox Backup**

Message level backup (MLB) is performed on an Office 365 mailbox, that is each email message is individually retrieved from Office 365 and backed up to RingStor Cloud.

Calendar (appointments) are included in the backup.

Please note, tasks and notes, etc are not included in backup.

1. Install Office 365 Mailbox Backup Agent

Office 365 Mailbox Backup agent must be enabled for the DataAgent. If agent is not installed, log into RingStor Explorer as administrator, from RingStor Explorer top menu, View -> DataAgent Explorer, find the community on left pane, drill down to the DataAgent. Right click the DataAgent, select "Install/Uninstall Agent" menu, add "Office 365 Mailbox" to installed agents.

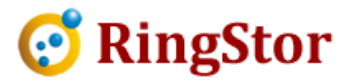

| Select or remove Agents for Data | Agent                                                                                                    |
|----------------------------------|----------------------------------------------------------------------------------------------------|
| Available Agents                 | Installed Agents                                                                                                 |
| Office 365 Mailbox               | Bare Metal Backup<br>File Backup<br>File Sync<br>MySQL Database Ba<br>SQL Database Backu<br>VMware Virtual Machi |
|                                  | 4 <u> </u>                                                                                                    |

2. Create DataSet

From DataAgent Explorer pane in RingStor Explorer, drill down to DataAgent, right click Office 365 Mailbox, click Create New DataSet:

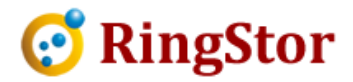

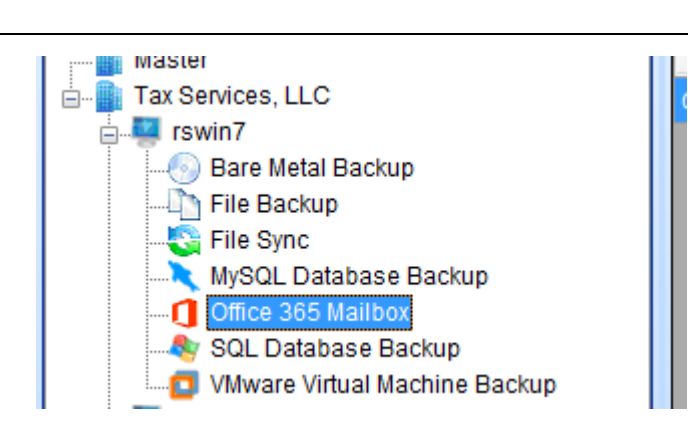

Follow Create New DataSet wizard, provide Office 365 Mailbox login credential at the step below, and continue to create the DataSet:

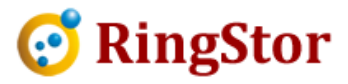

| Create New Da | taSet 📃 🗠                                                                                                |
|---------------|----------------------------------------------------------------------------------------------------|
|               | Provide Office 365 mailbox credentials:<br>User ID: awang@ringstor.onmicrosoft.com<br>Password: ******** |
|               | Retrieve Mailbox                                                                                         |
|               | Back Next Cancel                                                                                         |

#### 3. Schedule Backup

After DataSet is created, from DataAgent Explorer pane in RingStor Explorer, drill down to DataAgent and Office 365 Mailbox agent, on right pane, find the DataSet, right click DataSet, select Backup and Recover menu, click Schedule to create a recurring incremental backup.

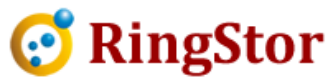

| lackup                  | Recovery                                                                                                    |                                                                                                    |    |
|-------------------------|----------------------------------------------------------------------------------------------------|----------------------------------------------------------------------------------------------------|----|
| DataS                   | et                                                                                                    |                                                                                                    |    |
| Da                      | taAgent:                                                                                                    | rswin7                                                                                                    |    |
| Da                      | taSet:                                                                                                    | Office365                                                                                                    |    |
| Ba                      | ckup Mode:                                                                                                    | Online Backup                                                                                                    |    |
| Backu                   | ip Types                                                                                                    |                                                                                                    |    |
| 0                       | Full 💿 Ind                                                                                                    | cremental 🔘 Differential                                                                                                    |    |
| Selec                   | t Backup Data                                                                                                    | Storage                                                                                                    |    |
| 100                     | a set Destate of                                                                                                    | to DataAgent                                                                                                    |    |
| 0.                      | госат васкир                                                                                                    | to broken gent                                                                                                    |    |
| I CONTRACTOR            | Online Backup<br>Online Backup<br>or first backup<br>create a base                                                                                                    | o to Cloud<br>o of large DataSet, you may backup to local di<br>e line, import the backup to cloud to save                                                                                                    | sk |
| I Find to be            | Online Backup<br>or first backup<br>create a base<br>andwidth and                                                                                                    | o to Cloud<br>of large DataSet, you may backup to local di<br>e line, import the backup to cloud to save<br>backup time.<br>Create Base Line Backup                                                                                                    | sk |
| Provid                  | Online Backup<br>or first backup<br>create a base<br>andwidth and                                                                                                    | o to Cloud<br>of large DataSet, you may backup to local di<br>e line, import the backup to cloud to save<br>backup time.<br>Create Base Line Backup                                                                                                    | sk |
| Provid<br>Bac           | Online Backup<br>or first backup<br>create a base<br>andwidth and<br>le Folder for B<br>kup to this fol                                                                                                    | o to Cloud<br>of large DataSet, you may backup to local di<br>e line, import the backup to cloud to save<br>backup time.<br>Create Base Line Backup<br>ackup Data<br>der for all local backups on DataAgent                                                                                         | sk |
| Provid<br>Bac           | Online Backup<br>or first backup<br>o create a base<br>andwidth and<br>le Folder for B<br>kup to this fol<br>192.168.0.106                                                                                                 | o to Cloud<br>o flarge DataSet, you may backup to local di<br>e line, import the backup to cloud to save<br>backup time.<br>Create Base Line Backup<br>ackup Data<br>der for all local backups on DataAgent<br>Silocalbackups                                                                       | sk |
| Provid<br>Bac           | Online Backup<br>or first backup<br>o create a bask<br>andwidth and<br>le Folder for B<br>kup to this fol<br>192.168.0.106<br>c c.\mydata, \\                                                                              | o to Cloud<br>o of large DataSet, you may backup to local di<br>e line, import the backup to cloud to save<br>backup time.<br>Create Base Line Backup<br>ackup Data<br>der for all local backups on DataAgent<br>6Vlocalbackups<br>myserver\sharedpath                                              | sk |
| Provid<br>Bac           | Online Backup<br>or first backup<br>or first backup<br>oreate a base<br>andwidth and<br>le Folder for B<br>kup to this fol<br>192, 168,0, 106<br>c c:\mydata, \\<br>cation                                                 | o to Cloud<br>o of large DataSet, you may backup to local di<br>e line, import the backup to cloud to save<br>backup time.<br>Create Base Line Backup<br>ackup Data<br>der for all local backups on DataAgent<br>Silocalbackups<br>myserver\sharedpath                                              | sk |
| Provid<br>Bac<br>Replin | Online Backup<br>or first backup<br>or first backup<br>oreate a base<br>andwidth and<br>le Folder for B<br>kup to this fol<br>192, 168,0, 106<br>c c.\mydata, \\<br>cation<br>.ocal backup                                 | o to Cloud<br>o of large DataSet, you may backup to local di<br>e line, import the backup to cloud to save<br>backup time.<br>Create Base Line Backup<br>ackup Data<br>der for all local backups on DataAgent<br>Silocalbackups<br>myserverisharedpath<br>will be imported to cloud later           | sk |
| Provid<br>Bac<br>Replit | Online Backup<br>Online Backup<br>or first backup<br>ocreate a base<br>andwidth and<br>[                                                                                                    | o to Cloud<br>o of large DataSet, you may backup to local di<br>e line, import the backup to cloud to save<br>backup time.<br>Create Base Line Backup<br>ackup Data<br>der for all local backups on DataAgent<br>SVIocalbackups<br>myserver\sharedpath<br>will be imported to cloud later           | sk |
| Provid<br>Bac<br>Replin | Online Backup<br>or first backup<br>or first backup<br>oreate a bask<br>andwidth and<br>le Folder for B<br>kup to this fol<br>192.168.0.106<br>c c:\mydata, \\<br>cation<br>.ocal backup<br>Replicate backup<br>Delete loo | o to Cloud<br>o of large DataSet, you may backup to local di<br>e line, import the backup to cloud to save<br>backup time.<br>Create Base Line Backup<br>ackup Data<br>der for all local backups on DataAgent<br>SNocalbackups<br>myserver\sharedpath<br>will be imported to cloud later<br>kup to: | sk |

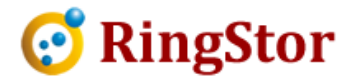

### **Office 365 Mailbox Restore**

Message level restore (MLR) is used to recover emails in an Office 365 mailbox.

Log into RingStor Explorer as administrator, from top menu, View -> DataAgent Explorer, drill down to the DataAgent and Office 365 Mailbox agent in left pane, right click DataSet in right pane, select "Backup and Recover" menu, click Recovery tab, select restore location to "RingStor Vault" to bring up browse and restore screen:

| Browse and Restore Or                                | nline                        |                  | X     |
|------------------------------------------------------|------------------------------|------------------|-------|
| DataSet: Office365<br>DataAgent: rswin7<br>Received: | from: 03/03/2017             | ▼ to: 04/03/2017 |       |
| Office365                                            | ed Item:<br>co<br>Email<br>x |                  |       |
|                                                      | Restore Selected Items       |                  | Close |

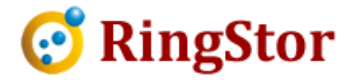

Specify date range to locate email message s to recover, then click "Restore Selected Items":

| Restore Destina | ation, restore    | the data to        |  |
|-----------------|-------------------|--------------------|--|
| Original Lo     | ocation           |                    |  |
| Restore to      | this folder in    | user mailbox:      |  |
| Folder:         |                   |                    |  |
| Restore as      | s file to this fo | Ider on DataAgent: |  |
| Path:           |                   |                    |  |
|                 |                   |                    |  |

Original Location – use this option if original email(s) is no longer present

Restore to this folder in user mailbox – use this option to restore selected email(s) to a new folder in Office 365 mailbox

Restore as file to this folder on DataAgent – use this option to restore selected email(s) as files on DataAgent.

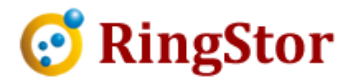

## **Appendix - Support Multiple Mailboxes in DataSet**

The Office 365 credential must be configured as eDiscover Administrator to be able to view and open multiple Office 365 mailboxes. Follow steps below to configure the credentials:

- 1. Log into Office 365 as the credential
- 2. Click Admin to open admin console:

| Good morning            |              |          |                     |         |  |
|-------------------------|--------------|----------|---------------------|---------|--|
| Search online documents |              |          |                     |         |  |
|                         |              |          |                     |         |  |
| o 🗹<br>Mail             | Calendar     | People   | <b>Y;</b><br>Yammer | Newsfee |  |
| Word                    | Excel        | Performe | OneNote             | S Sway  |  |
| Teams                   | Dynamics 365 | Store    | Admin               |         |  |

3. From left menu, click Users -> Active Users, select the credential, make sure its Role is set to Global Administrator:

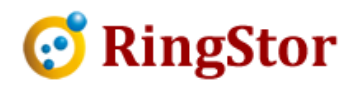

|   | Office 365 Admin                | enter                                            |                                  | A. 4                                                                       | ? Alex Wang |
|---|---------------------------------|--------------------------------------------------|----------------------------------|----------------------------------------------------------------------------|-------------|
| ል | Home                            | Home > Active users                              | AW Alex Wang<br>awang@idatastrea | ins onmicrosoft.com                                                        | C ×         |
| 8 | Users ^                         | Display name Alex Wang                           | User name / Email<br>Aliases     | awang@idatastreams.onmicrosoft.com                                         | Edit        |
|   | Contacts<br>Guest users         | Joe Xu                                           | Product licenses                 | Office 365 Business Premium                                                | Edit        |
|   | Deleted users<br>Data migration | + User                                           | Sign-in status                   | group membership.                                                          | Edit        |
| ጽ | Groups 🗸                        | Users are people in your or<br>can access Office | Office installs                  | View and manage which devices this person has<br>Office apps installed on. | Edit        |
| 堛 | Resources 🗸 🗸                   |                                                  | Roles                            | Global administrator                                                       | Edit        |
|   | Billing 🗸 🗸                     |                                                  | Display name                     | Alex Wang                                                                  | Edit        |

4. Scroll down the left menu, click Admin Center to expand, click Security and Compliance under Admin Center menu:

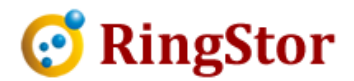

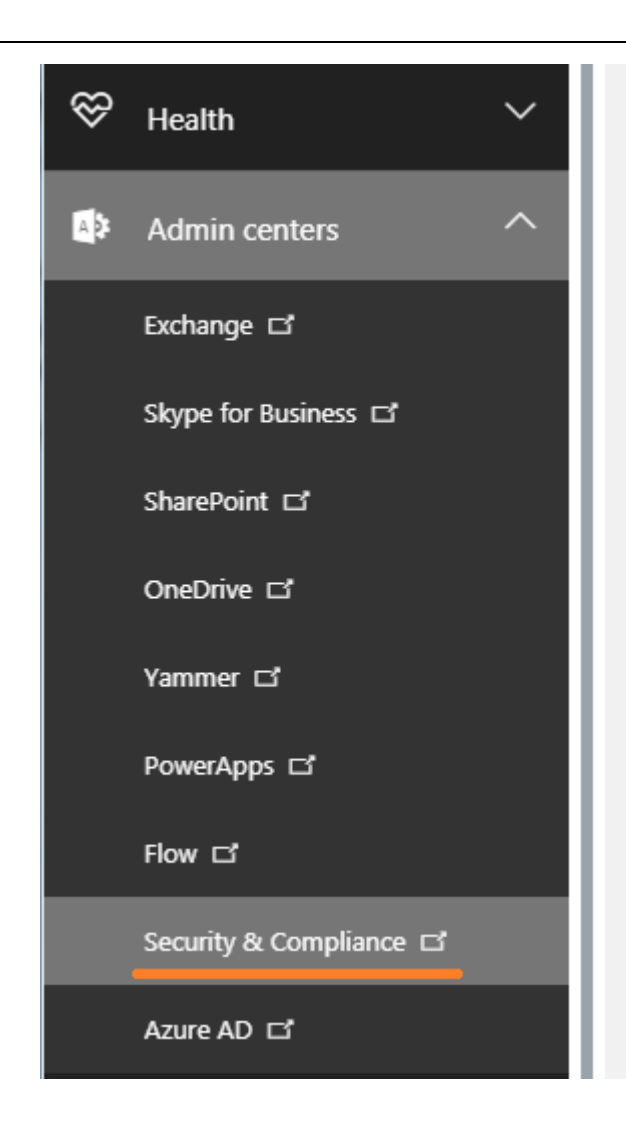

5. On Security & Compliance screen, click Permissions on left menu, double click eDiscover Manager:

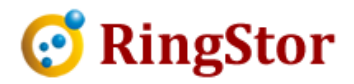

|    | Office 365             | Security & Compliance                                                                                                    |
|----|------------------------|----------------------------------------------------------------------------------------------------|
|    |                        | K Home > Permissions                                                                                                    |
| ŵ  | Home                   | Permissions                                                                                                    |
| ♪  | Alerts                 | Assign permissions to people in your organization so they can perform tasks in<br>the Exchange admin center and SharePoint to set permissions for others. Learn         |
| ٨٩ | Permissions            | To assign permissions for archiving, auditing, and retention policies, go to the To assign permissions for document deletion policies, go to the Document Del + 💉 🖮 🗈 😂 |
| E  | Classifications        | Name<br>Compliance Administrator                                                                                                    |
| 6  | Data loss prevention   | eDiscovery Manager<br>Organization Management                                                                                                    |
| A  | Data governance        | Security Administrator<br>Security Reader                                                                                                    |
| ⊗  | Threat management      | Service Assurance User       Supervisory Review                                                                                                    |
| م  | Search & investigation | n ~                                                                                                    |
| k  | Reports                | ~                                                                                                    |
| 8  | Service assurance      | $\sim$                                                                                                    |

6. On eDiscover Manage screen, scroll down to eDiscover Administrator, click + sign to add credential into the list, then click Save to save the change.

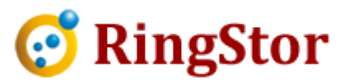

| Secure   https://     | /protec            | tion.office.com/Ucc/Perm   | issions/EditAdminRoleGro | oup.asp |
|-----------------------|--------------------|----------------------------|--------------------------|---------|
| eDiscovery Ma         | anager             |                            |                          |         |
| Compliance Search     |                    |                            |                          |         |
| Export                |                    |                            |                          |         |
| Hold                  |                    |                            |                          |         |
| Preview               |                    |                            | •                        |         |
| Display name          | *                  | Email address              |                          |         |
| Display name          |                    | Email address              | Т                        |         |
|                       |                    | 000120000000000000         |                          |         |
|                       |                    |                            |                          |         |
|                       |                    |                            |                          |         |
|                       |                    |                            |                          |         |
|                       |                    |                            |                          |         |
|                       |                    |                            |                          |         |
| Discovery Administra  | ator<br>istrator c | an view and edit all cases |                          |         |
| egardless of permissi | ons.               | an view and carry in cases |                          |         |
| +                     |                    |                            |                          |         |
| Display name          |                    | Email address              | ]                        |         |
| Alex Wang             |                    | awang@idatastreams.on      | l.                       |         |
|                       |                    |                            |                          |         |
|                       |                    |                            |                          |         |
|                       |                    |                            | Save Cancel              |         |

7. Click Home to go back to Admin dashboard, on right, click Edit User under Users section:

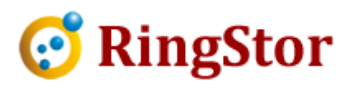

|    | Office 365 | Admin cente | r                          |                        |                   |                             |
|----|------------|-------------|----------------------------|------------------------|-------------------|-----------------------------|
|    |            | <           | Home 🥒                     |                        | 🖉 Edit a user     |                             |
| 命  | Home       |             | Search users, group        | ps, settings or tasks  |                   |                             |
| R  | Users      | $\sim$      |                            |                        | Search for a user |                             |
|    | 0000       |             |                            | Office 365 Business Pi | Search            | ٩                           |
| Å  | Groups     | $\sim$      |                            |                        | Users (2)         |                             |
| 昼  | Resources  | $\sim$      |                            | Go to setup            | Alex Wang         | awang@idatastreams.onmicr   |
|    | Billina    | $\sim$      |                            |                        | Joe Xu            | jxu@idatastreams.onmicrosof |
| ~  | 2          |             |                            |                        |                   |                             |
| ្រ | Support    | $\sim$      |                            |                        | Close             |                             |
| ŝ  | Settings   | $\sim$      |                            |                        |                   |                             |
| ß  | Cathar     | $\sim$      | + Add a user               |                        |                   |                             |
| 0  | setup      |             | Delete a use P Edit a user | er                     |                   |                             |
| К  | Reports    | ~           | Reset a pass               | sword                  |                   |                             |
| Ś  | Health     | ~           |                            |                        |                   |                             |
|    |            |             |                            |                        |                   |                             |

8. For user whose mailbox will be in backup DataSet, click the user and look for Mail Settings section:

| ^ ႃ☑ Mail Settings  |                                                      |      |
|---------------------|------------------------------------------------------|------|
| Mailbox permissions | There are 1 mailbox permissions set on this mailbox. | Edit |
| Email forwarding    | None                                                 | Edit |
| Automatic replies   | Off                                                  | Edit |
| Email apps          | All email apps allowed                               | Edit |

9. Click Mailbox permissions -> Edit to bring up Edit mailbox permissions screen, click Edit in Read and manager permission.

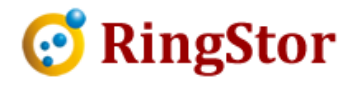

### Edit mailbox permissions

| Read and manage (1) | Alex Wang                                                        | Edit |
|---------------------|------------------------------------------------------------------|------|
| Send as (0)         | There are no additional mailbox permissions set on this mailbox. | Edit |
| Send on behalf (0)  | There are no additional mailbox permissions set on this mailbox. | Edit |

10. Add the user who will be used when creating the backup DataSet:

| Search by display name or email address |               |                           | Ş |
|-----------------------------------------|---------------|---------------------------|---|
| lead an                                 | id manage (1) |                           |   |
| AL                                      | Alex Wang     | awang@idatastreams.onmicr | × |
|                                         |               |                           |   |

11. Save the settings, it might take a few minutes for Office 365 to populate the settings.